#### 1. Download the Libby app from your app store of choice. Click to open.

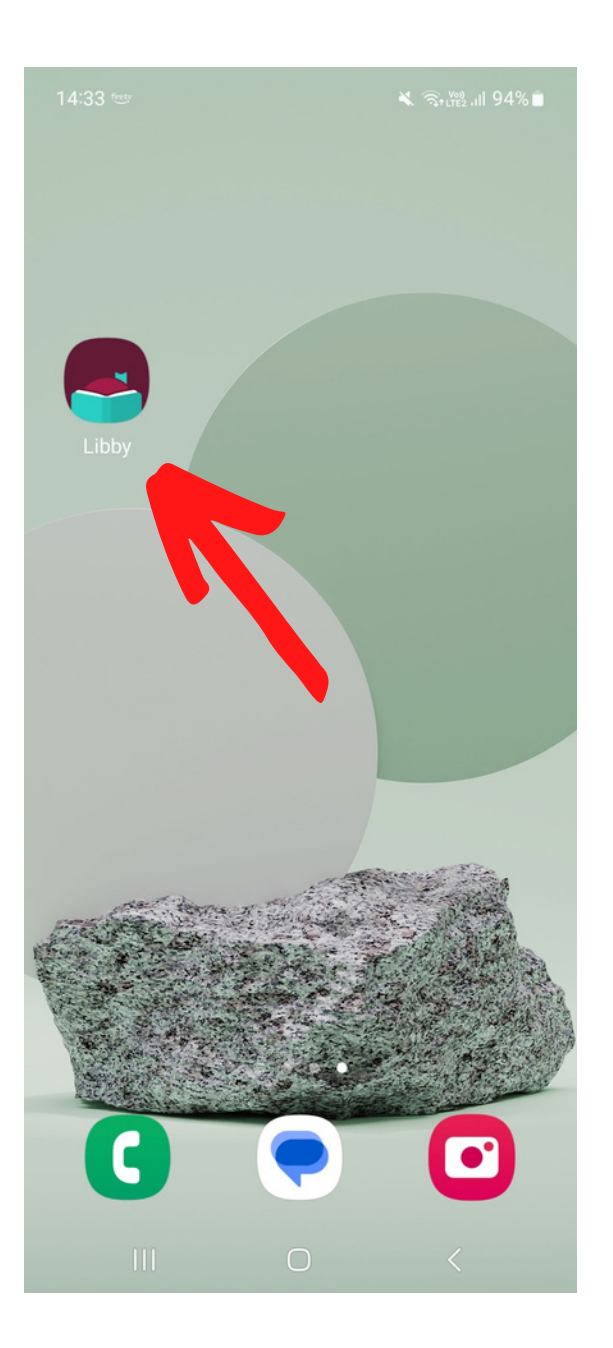

### 2. To sign in, add your Library card by pressing 'yes' when prompted.

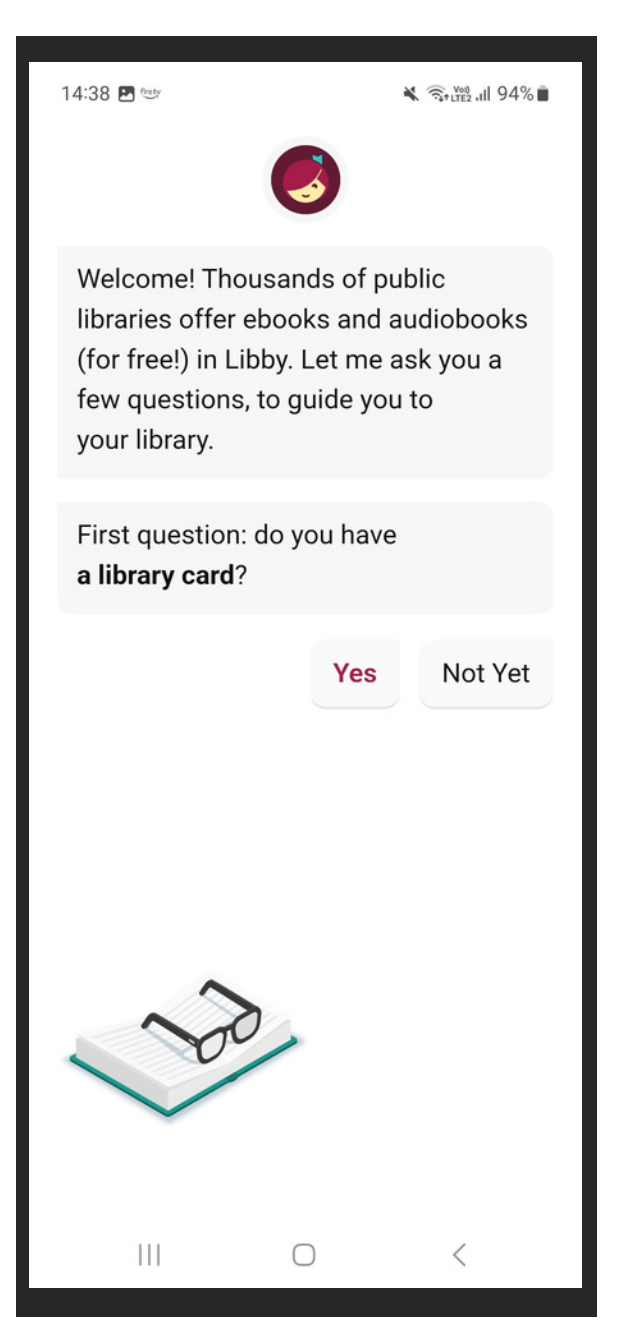

## 3. Press 'search for a Library'.

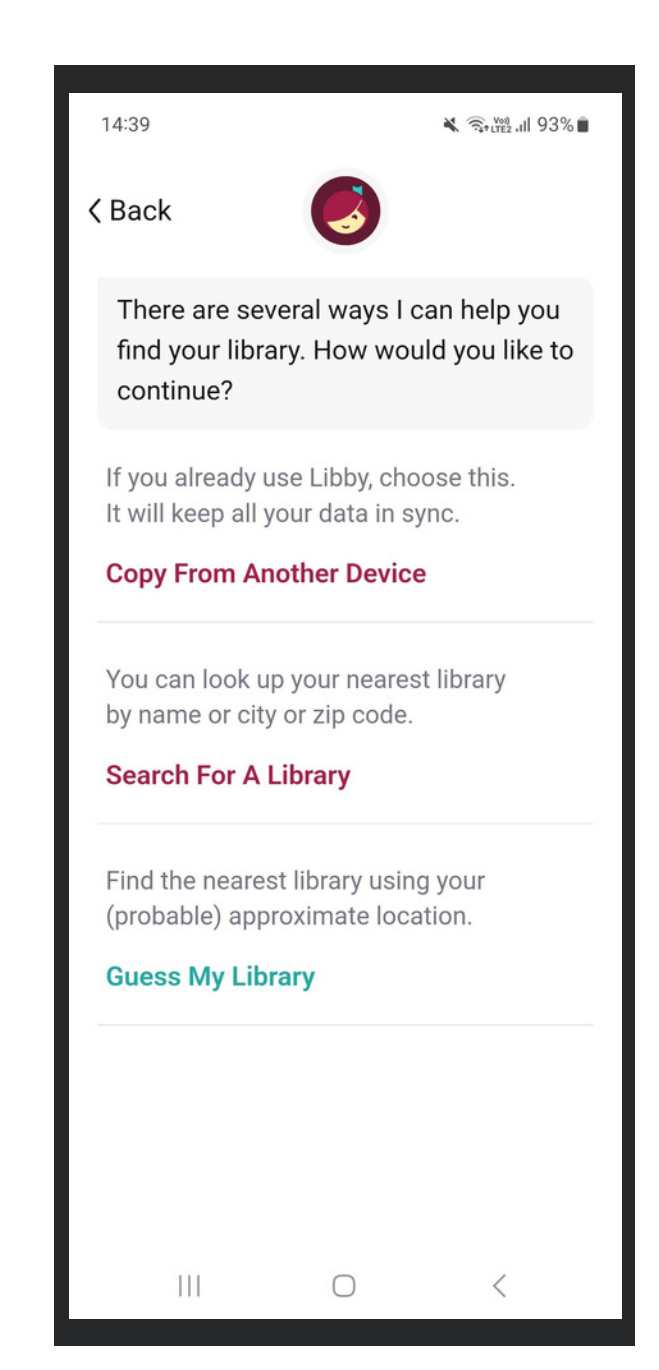

### 4. Type 'Guernsey' into the search bar and select the top result.

| 14:40                                                                                                    | 💐 🧟 🖓 LYE2 ,III 93% 🛢 |
|----------------------------------------------------------------------------------------------------|-----------------------|
| < Back                                                                                                    | Мар                   |
| You can search for you<br>name or branch locatio                                                                                            | r library by<br>on.   |
| guernsey                                                                                                    | ×Q                    |
| MATCHING LIBRARIES                                                                                                    |                       |
| Guernsey Public Librar<br>Market Street<br>St Peter Port, Guernsey, U                                                                       | <b>y</b>              |
| The Ohio Digital Library<br>Guernsey County District F<br>Library<br>800 Steubenville Ave<br>Cambridge, Ohio, USA<br>and 299 other branches | <b>y</b><br>Public    |
| Four County Library Sy<br>Guernsey Memorial Librar<br>3 Court St<br>Norwich, New York, USA<br>and 45 other branches                         | stem num<br>y         |
| Virtual Library of \@on                                                                                                    | ning <                |

## 5. Press 'sign in with my card'.

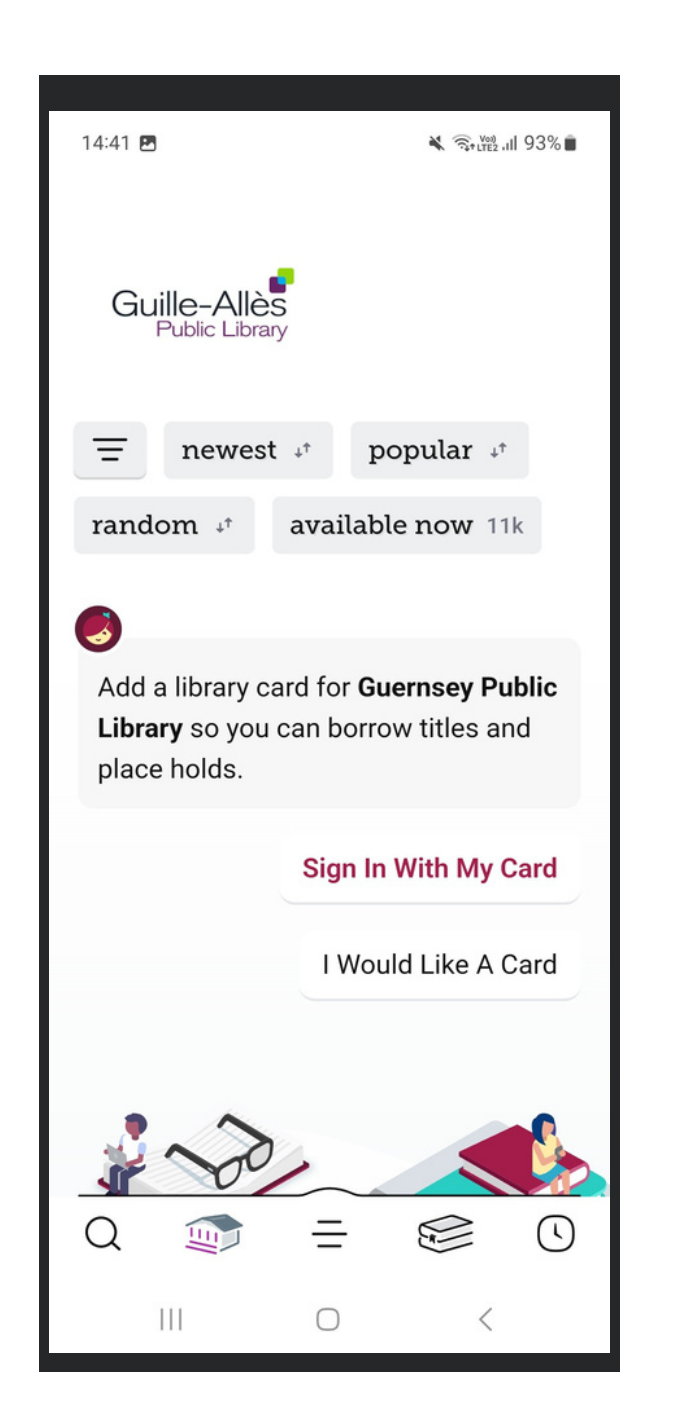

## 6. Type your card number in the box and press 'next'.

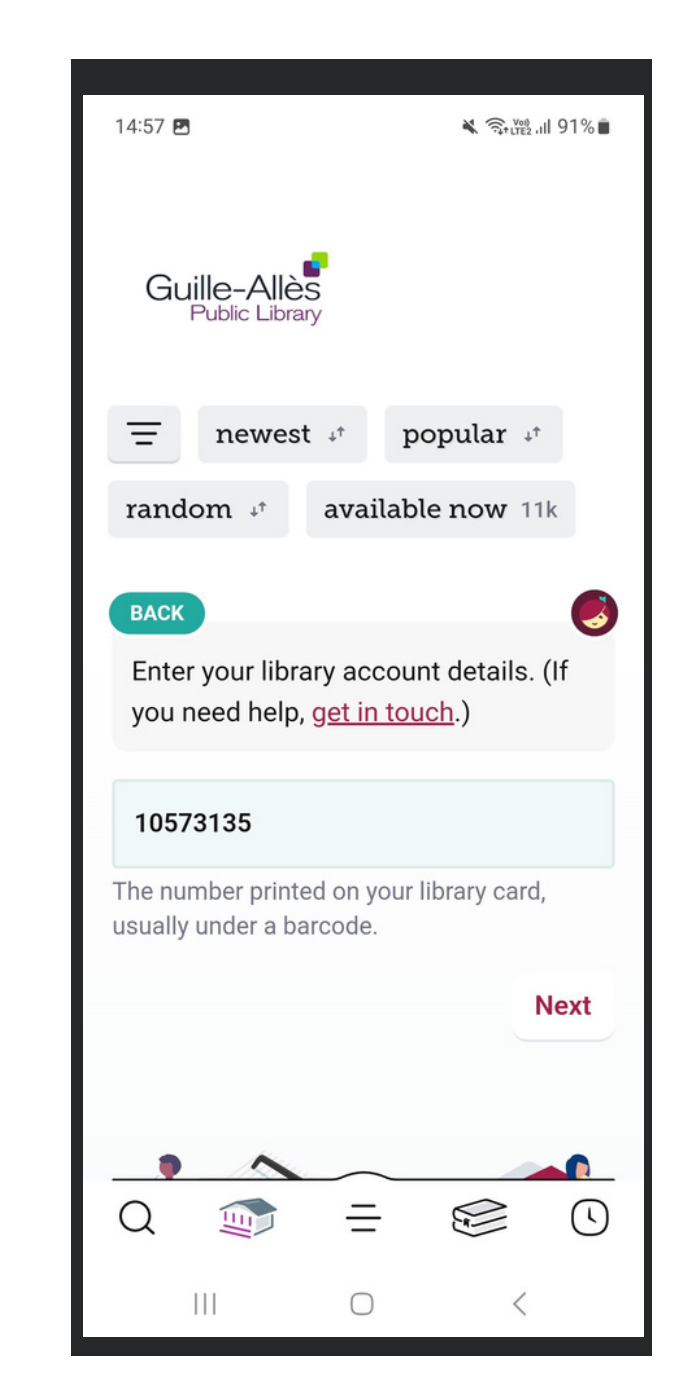

### 7. Type in your PIN. Not sure of your PIN? Give us a call or email us on ga@library.gg

| 14:57  GUERNSEY PUBLIC LIBRARY                                                           |     |   |              |            |   |   |     |   |           |  |
|------------------------------------------------------------------------------------------|-----|---|--------------|------------|---|---|-----|---|-----------|--|
| random 🕫 available now 11k                                                               |     |   |              |            |   |   |     |   |           |  |
| BACK<br>Enter your library account details. (If<br>you need help, <u>get in touch</u> .) |     |   |              |            |   |   |     |   |           |  |
| 10573135                                                                                 |     |   |              |            |   |   |     |   |           |  |
| PIN                                                                                      |     |   |              |            |   |   |     |   |           |  |
| Don't know your PIN? Ask your library.                                                   |     |   |              |            |   |   |     |   |           |  |
|                                                                                          |     |   | D            |            |   | * | ŝ   |   |           |  |
| 1 2                                                                                      | 2 3 | 4 | 5            | 6          | 5 | 7 | 8   | 9 | 0         |  |
| q v                                                                                      | v e | r | t            | J          | / | u | i   | 0 | р         |  |
| а                                                                                        | s   | d | f            | g          | h | j | i   | k | L         |  |
| Ŷ                                                                                        | z   | x | с            | v          | b | r | n r | m | $\propto$ |  |
| !#1                                                                                      | ,   |   | English (UK) |            |   |   |     |   | Go        |  |
|                                                                                          |     |   |              | $\bigcirc$ |   |   | `   | / |           |  |

# 8. Once signed in, start browsing & borrowing!

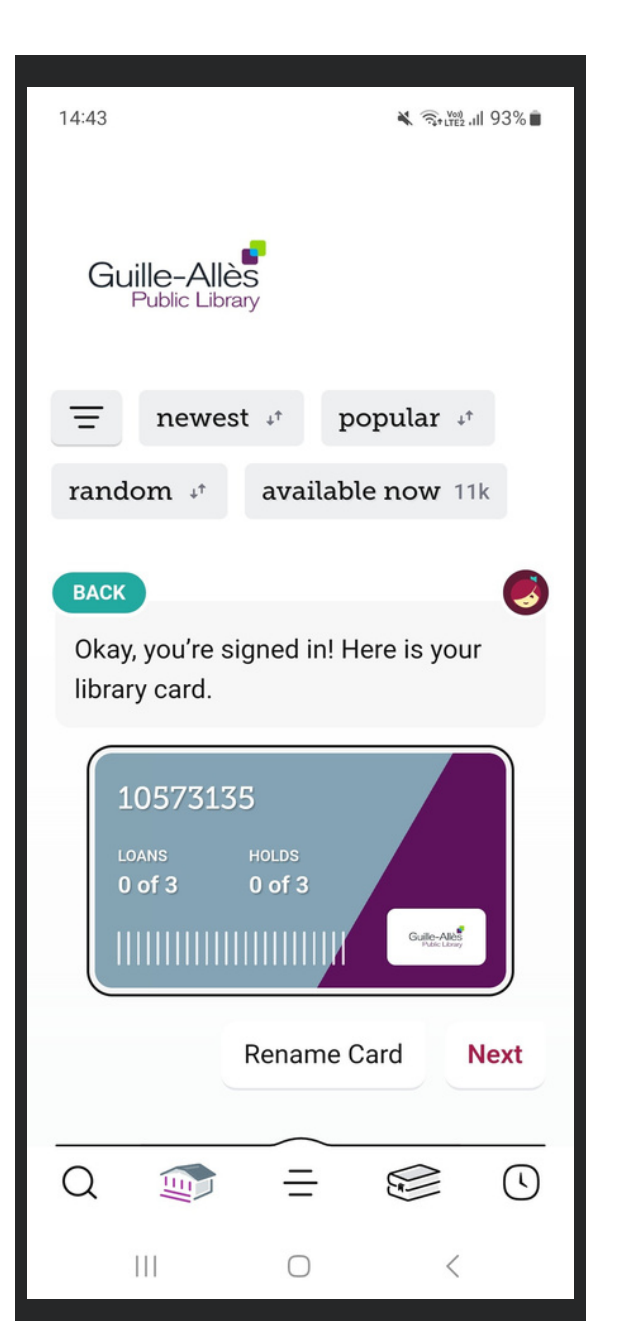

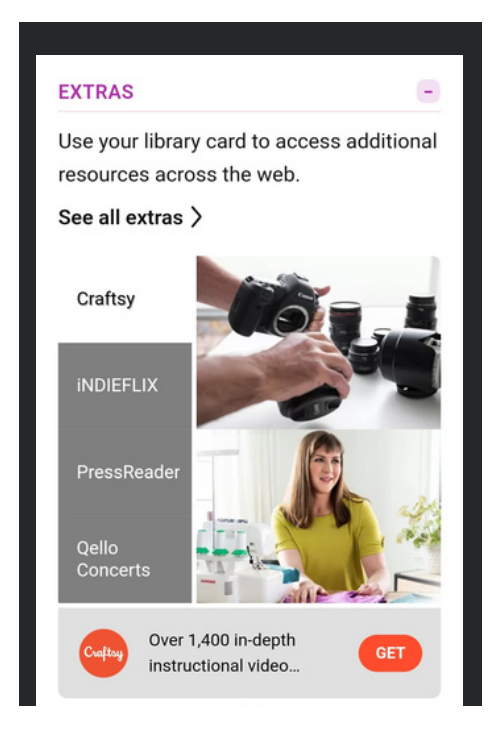

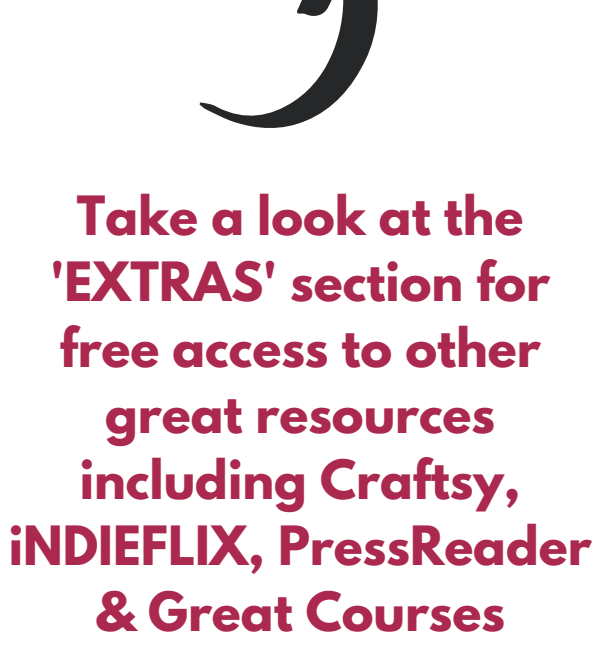